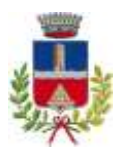

COMUNE DI MORIAGO DELLA BATTAGLIA

DECORATO CON MEDAGLIA D'ORO AL MERITO CIVILE **Provincia di Treviso** 

Area Tecnico - Manutentiva

# VISURA CATASTALE ONLINE PER IL CITTADINO

Procedimento guidato per scaricare in modo autonomo la visura catastale attraverso il portale Sister dell'Agenzia delle Entrate:

1) Accedere al seguente link:

https://www.agenziaentrate.gov.it/portale/web/guest/schede/fabbricatiterreni/visur a-catastale/visura-catastale-online-cittadini

- 2) Scorrere fino all'area dedicata "Consultazione riservata ai soggetti convenzionati"
- 3) Accedere attraverso il collegamento "Accesi a sister"

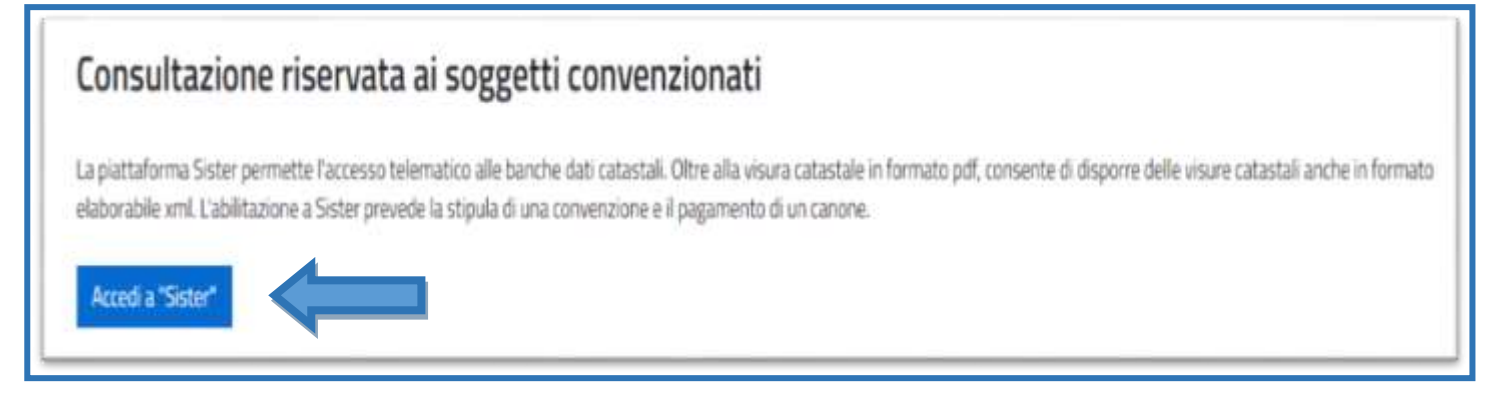

### 4) Si aprirà una nuova finestra per accedere all'area dedicata al catasto

| genzia<br>ntrat                                                                    | e e                                                                                                    | Segue as Contact of Assistances Segue Cartal |
|------------------------------------------------------------------------------------|----------------------------------------------------------------------------------------------------|----------------------------------------------|
| Cittadri Imprese Profe<br>sistua<br>Adecote al serato<br>Press Accesso Generatabie | Titovi II. Hume<br>Servizi catastali e di pubblicità immobiliare                                                                                                    | Area riservata                               |
| Serviz dispondut<br>Anumenza                                                       | Primo piano     d1-12-0021 - Ausesse avfertuum, al serviti un time Mell'Agentia                                                                                                    | SSISTERZA                                    |
|                                                                                    | Dai 27 gennaio 2022, per gli uterti che non accediono in modalità Federata, l'accesso auterricato ai servizi on line dell'Agenzia è<br>pensistale escrusivamente dalla <u>ruccia ante monstra</u> |                                              |

#### 5) Cliccare su nuova area riservata

| Dal 27 gennaio 2022, per gli utenti che non accedono in modalità Federata, l'accesso autenticato ai servizi on line dell'Agenzia è possibile esclusivamente dalla <u>nuova area riservata</u> . |  |
|----------------------------------------------------------------------------------------------------|--|
|----------------------------------------------------------------------------------------------------|--|

6) Si aprirà una nuova finestra per accedere all'area

| O SPID                                                                                   | CIE CIE                                                                                   | CNS                                                                           | Credenzia                                                                               | li -                                                                                       |                                                     |  |
|------------------------------------------------------------------------------------------|-------------------------------------------------------------------------------------------|-------------------------------------------------------------------------------|-----------------------------------------------------------------------------------------|--------------------------------------------------------------------------------------------|-----------------------------------------------------|--|
| SPID, il <b>Sis</b><br>che consei<br>della Pubb<br>possesso o<br>gestore. Se<br>gestori. | tema Pubblic<br>ste di utilizzare<br>lica Amministr<br>li un'identità d<br>e non hai anco | o di Identit<br>e, con un'ide<br>azione e de<br>igitale, acce<br>ra un'identi | tà Digitale, e<br>entità digital<br>ei privati acci<br>edi con le cre<br>tà digitale, r | è il sistema di<br>le unica, i sen<br>reditati. Se se<br>edenziali del t<br>ichiedila ad u | accesso<br>vizi online<br>i già in<br>tuo<br>no dei |  |
| Maggioti<br>Non hai S                                                                    | informazioni si<br>PIDT                                                                   | N SPID                                                                        |                                                                                         |                                                                                            |                                                     |  |
| Serve aiut                                                                               | 50                                                                                        |                                                                               |                                                                                         | Entra con S                                                                                | PID                                                 |  |

7) È possibile accedere tramite SPID oppure CIE

| sp:d                                          | Poste ID MUOVD                                                                                         |
|-----------------------------------------------|----------------------------------------------------------------------------------------------------|
| Richiesta di accesso SPID 2 da                |                                                                                                    |
| Agenzia delle Entrate                         |                                                                                                    |
| NOME UTENTE                                   |                                                                                                    |
| PASSWORD                                      |                                                                                                    |
| Hai dimenticato il nome utente o la password? | Accedi più rapidamente.<br>Inquadra il QR Code con l'App PostelD<br>Il codice è valido per 105 secondi |
| Non hai anco                                  | xə SPID? Registrati                                                                                    |

8) In seguito all'accesso si aprirà una finestra dei servizi. Cliccare su "Consultazioni ipo-catastali"

| 🖈 Hame 🔥 Servizi 💄 Profilo uterno                                                                                                    | Animma                                                                                                    |                                                                                                    |                                                                                                    |
|----------------------------------------------------------------------------------------------------|----------------------------------------------------------------------------------------------------|----------------------------------------------------------------------------------------------------|----------------------------------------------------------------------------------------------------|
| tuoi servizi preferiti Mindu Inter                                                                                                    | ne Sandal per scegliere i tusi serviat preferiti avu sarcara qualit che ti s                                      | Inveno                                                                                                    |                                                                                                    |
| n primo piano                                                                                                    | Archieks motizie                                                                                                  |                                                                                                    | Ultima accesso: 02/03/2022 09:47:0                                                                                                    |
| Lot Public                                                                                                    |                                                                                                    | Suggenment                                                                                                    | mail: Consulate Lived recently                                                                                                    |
| 24 febbrais 2027<br>Superhonal CE201<br>24 febbrais 2022<br>Superhonal CE201<br>24 febbrais 2022<br>Superhonal CE201<br>(Control of Control of C                                                                                                    | emumicastorie cootioni pet interventi adilizi e > 0 tio<br>1. modelli di dichiaraniore 10A 2022                   | Into ha comunicato la tua el<br>urezte     Non hai comunicato il tuo ot<br>ureste     Per consultare i dati facali. Ci<br>Per consultare i dati calattali<br>Per consultare delegite e con                                       | Autore: <u>Connected i fund reconsti</u><br>anortic funde.<br>4 lipstecari: <u>Connected internation</u><br>auto profilo utorite.                           |
| 24 Induses 2022<br>Suentional (CB20)<br>24 Induse anticipate del manipate di controlle Ce<br>24 Induse 2022<br>Nacional (CB20)<br>14 Induse anticipate del manipate di controlle de<br>16 Induse anticipate del manipate di controlle de<br>17 Induse anticipate del manipate di controlle de<br>18 Induse anticipate del manipate di controlle de<br>19 Induse anticipate del manipate di controlle de<br>19 Induse anticipate del manipate di controlle de<br>19 Induse anticipate del manipate di controlle de<br>19 Induse anticipate di controlle del manipate di controlle de<br>19 Induse anticipate di controlle di controlle di controlle del<br>19 Induse anticipate di controlle di controlle di controlle del<br>19 Induse anticipate di controlle di controlle di controlle de<br>19 Induse anticipate di controlle di controlle di controlle de<br>19 Induse anticipate di controlle di controlle di controlle de<br>19 Induse anticipate di controlle di controlle di co                                                                                                    | emunicasione coolices and interventi additis a                                                                    | <ul> <li>Non hai comunicato 8 tua el<br/>unezza</li> <li>Non hai comunicato 8 tua el<br/>innenti</li> <li>Per consultare i dati facali. Ci<br/>Per consultare i dati catattali</li> <li>Per consultare delegite e con</li> </ul> | Allerr: <u>Consulta i fund recentit</u><br>assetto funde.<br>4 lpotecali: <u>Consultationi ion catantali</u> .<br>datti publici utertie.                    |
| 24 historia 2022<br>Scentrona, CB201<br>24 historia 2022<br>Standard (2020)<br>24 historia 2022<br>Standard (2020)<br>Standard (2020)<br>Standard ( | imumicatione cotioni set interventi adilei a<br>canudelli di diptiaranione IVA 2022<br>Dichiarazione precompilata | Interfere                                                                                                    | Rahere: <u>Consultad I havi reconsti</u><br>assetto Stacke.<br>el ipotecali: <u>Consultationi los catantali</u> .<br>satti multis sterite.<br>Pagamenti F24 |

## 9) Leggere e confermare il documento

| ISULTAZIONI PERSONALI                                                                                                    |
|----------------------------------------------------------------------------------------------------|
| erca viene eseguita a livello nazionale con esclusione delle province autonome di Trento e Bolzano, i cui archivi catastali ed ipotecari non sono gestili dall'Agenzia. Per quanto riguanta le ricerche ipotecarie l'esclusior<br>isa anche alle province di Trieste e Gonzia e alle atre zone nelle quali vige il sistema dei libro fondiario.                                                                                                    |
| sso, a tholo gratuto e in esercione da tribuit, negli archivi catastali e ipotecari informatizzati è consentito alle persone fisiche e ai soggetti diversi dalle persone fisiche (società, enti pubblici o privati, associazion<br>rati al servizio telematico Entratei o Fisconine, relativamente ai beni immobili dei quali risuttino, anche solo in parte, titolari.                                                                                                    |
| szione delle informazioni avviene esclusivamente in base al codice fiscale del titolare dell'abilitazione al servizi Fisconline o Entratei (sia esso persona fisica o non fisica). Il sistema rileva i dab anagrafici associati<br>szza reterico dei soggetti che, nei suddetti archivi, sono registrati con quel codice anche se con dati anagrafici/denominazione differenti. Il sistema visualizza inotre eventuali persone fisiche con utteriori codici fisic<br>ciuti (collegati) in Anagrafio Tributaria (di seguito AT)      |
| onato il soggetto di interesse, attraverso il tasto di ricerca viene visualizzato felenco delle province in cui si trovano i beni di cui futente risulta l'attuale "intestatario catastale", quindi si potrà effettuare                                                                                                    |
| ta ncerca per immobile, per visualizzare l'elenco degli immobili, appartenenti sia al catasto terreni che al catasto fabbricati, divisi per comune di appartenenza                                                                                                    |
| ia visura per soggetto, senza restrizioni sul singolo comune (in questo caso non è consentita la richiesta di visura storica).                                                                                                    |
| gra di consultazioni effettuabiti                                                                                                    |
| risura per immobile attuale" per l'unità immobiliare selezionata completa degli attri intestatari.                                                                                                    |
| isura per immobile storica" per l'unità immobiliare selezionata senza la specifica degli intestatari:                                                                                                    |
| tsura della mappa" per la particella terreni selezionata.                                                                                                    |
| fisura planimetrica" per fundă invincibiliare urbana selezionata,                                                                                                    |
| spezione lpotecaria", per funità immobiliare selezionata e il soggetto, il risultato della noerca è costituito dall'elenco delle formatità (trascrizioni, iscrizioni ed annotamenti) nel quale il soggetto compare a favore o contri<br>fativamente afirmmobile selezionato, da questo elenco è possibile consultare le singole note. Call'elenco sono escluse le iscrizioni e la trascrizioni delle domande giudiziali, dei pignoramenti e dei sequestri eseguite "a<br>vore" del richiedente e le annotazioni a queste correlate. |
| imenti sono prodotti in formato PDF e riportano nell'intestazione, a seconda dei casi, la dicitura "Visura telematica esente al titolare di dintti reali" o "spezione telematica esente al titolare di dintti reali"                                                                                                    |
| nsultazioni personali eseguite imairanno disponibili nella sezione "Dcumenti richiesti" per una settimana.                                                                                                    |
| eso in cui vengano riscontrate incongruenze o erron nelle informazioni presenti negli archivi catastali è possibile effettuarne la correzione tramite l'apposito servizio Correzione e rettifica ono catastas,                                                                                                    |
| ZIONE: La banca dat cui sta per accedere contiene dal personal tutetati a norma dei decreto legistativo 30 gugno 2003; n. 196. L'uso improprio o eccessivo di dette informazioni è punichie al sensi di legge                                                                                                    |

#### 10) Individuare il soggetto

| No 10 [200] | THE REAL PROPERTY OF THE REAL |      |                 |                  |       |                | 200 |
|-------------|-------------------------------|------|-----------------|------------------|-------|----------------|-----|
| lenco O     | Pmonimi                       |      |                 |                  |       |                |     |
|             | Cognome                       | Nome | Data di nascita | Luogo di nascita | 5esao | Codice Fiscale |     |
| 0           |                               |      |                 |                  |       |                |     |

#### 11) Selezionare la persona e cliccare su ricerca

| nco Omonimi |      |                 |                  |       |                | - |
|-------------|------|-----------------|------------------|-------|----------------|---|
| Cogname     | Nome | Data di nascita | Loogo di nascita | Sesso | Codice Fiscale |   |
|             |      |                 |                  |       |                |   |

#### 12) Cliccare su "visura per soggetto"

| onsumatione pe                      | ersonale  |            |         |         |  |
|-------------------------------------|-----------|------------|---------|---------|--|
| porichiesta Attual                  | 8         |            |         |         |  |
| ata di Nascita.                     | States    |            |         |         |  |
| omune di Nascila.<br>Indice Elecale |           |            |         |         |  |
|                                     |           |            |         |         |  |
| lenco Province                      |           |            |         |         |  |
|                                     | Provincia | Fabbricati | Terreni | Comunit |  |
|                                     | TREVISO   | 2          | 3       | im      |  |
| •                                   |           |            |         |         |  |

#### 13) Cliccare su apri per visualizzare il documento e salva per scaricarlo nel pc

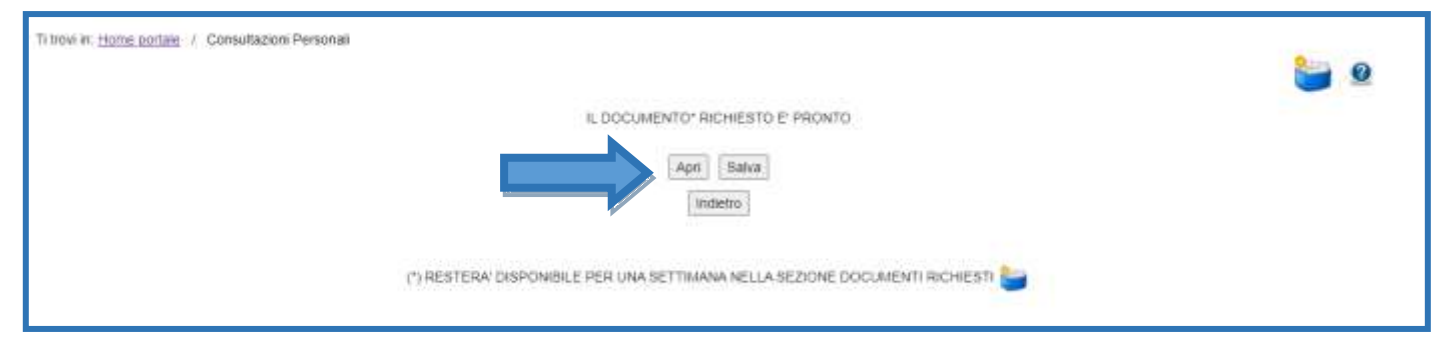